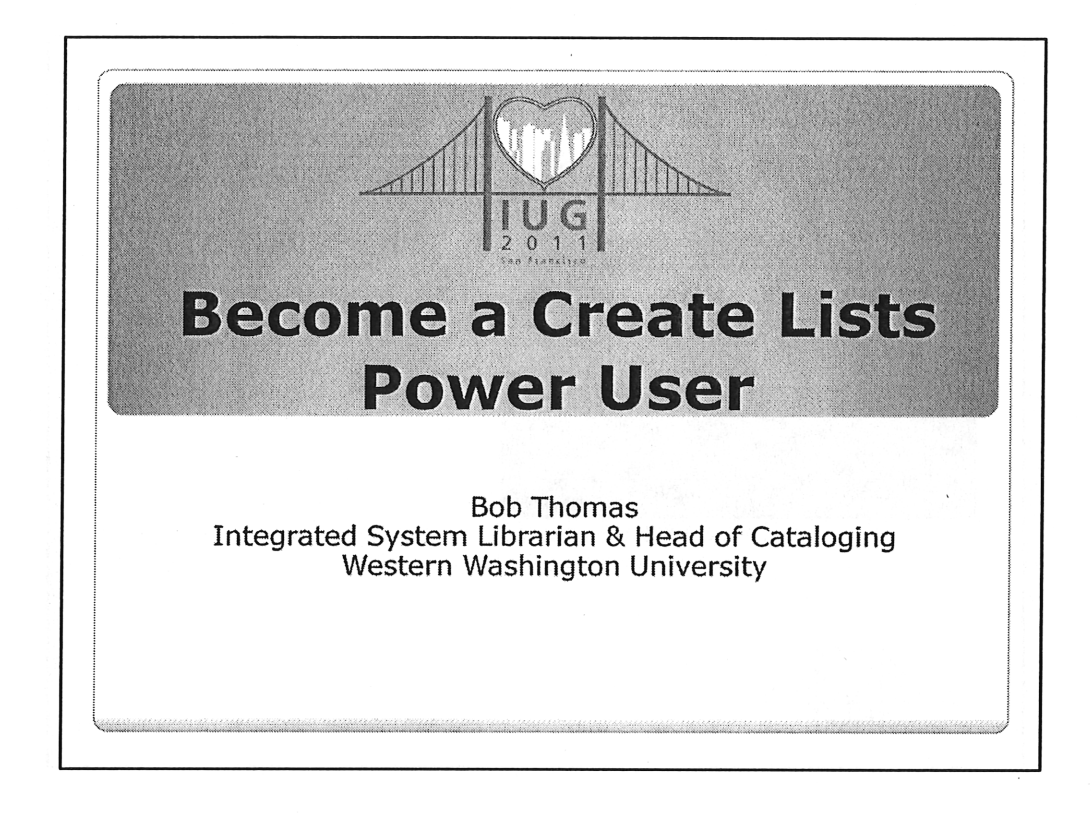

## Introduction Three topics

- Create Lists built-in tools
- Using Excel with Create Lists
- Creating a review file with a set of barcodes (if time)

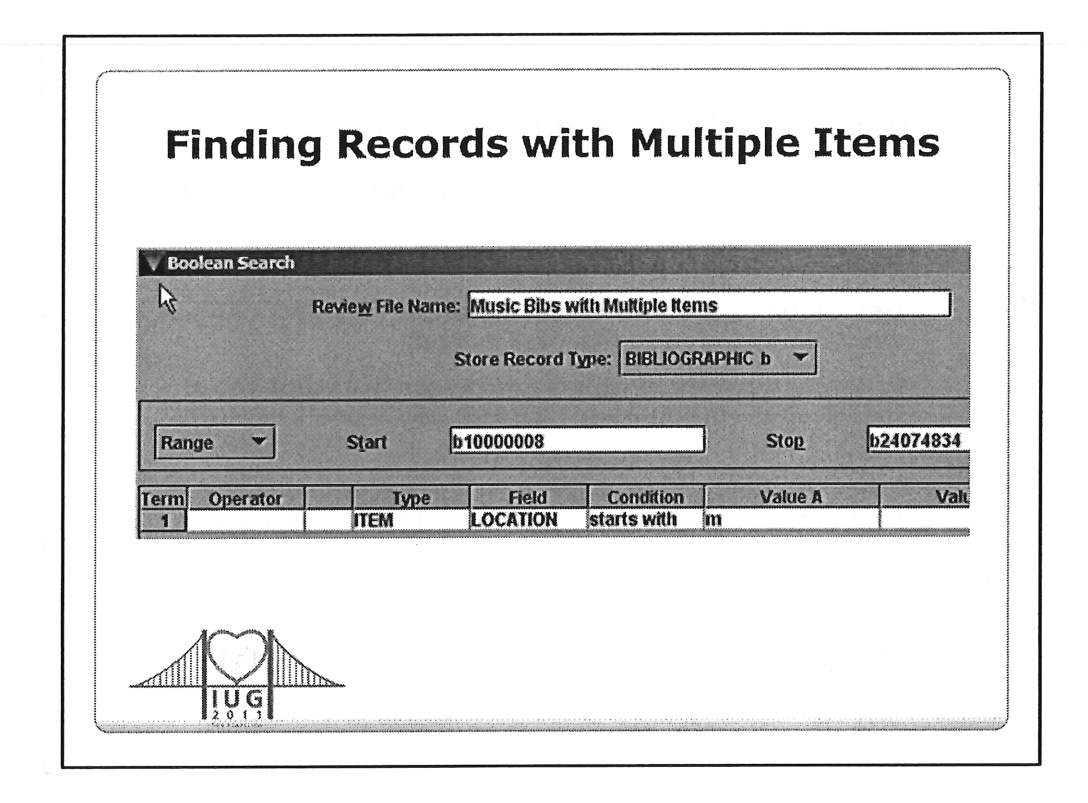

- One of the librarians wanted to review all the books in the Music Library that had more than one copy so they could consider withdrawing some of the added copies. In our catalog, the copy number in the item field is not always trustworthy.
- So, I created a file of all the bib records in the location of interest (or with a specific call number range, etc.).

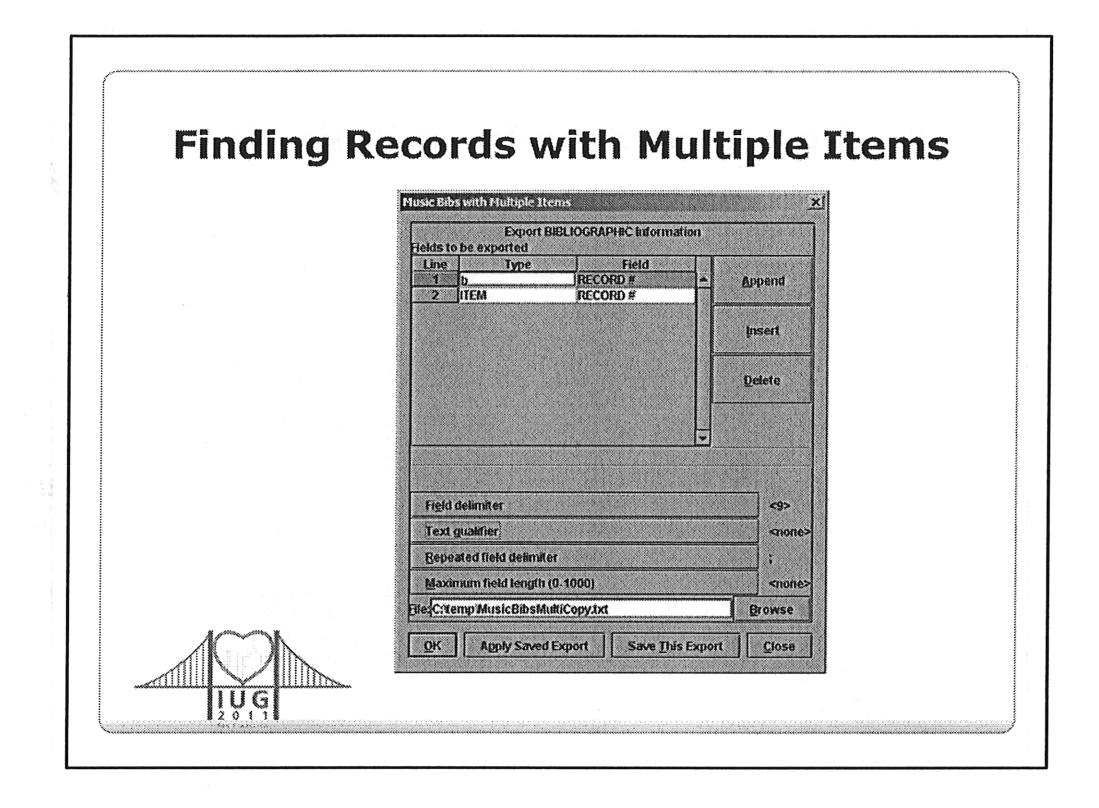

- Export the barcodes for all items in the file
- Change the field delimiter to a tab (Control character 9)
- Change the text qualifier to 'none'
- Provide the location you want your file stored and the file name

| Finding | J Reco           | rds wit          | h Mult         | iple It            | ems       |
|---------|------------------|------------------|----------------|--------------------|-----------|
|         |                  |                  |                |                    |           |
|         | - Eile Hon       | ie Insert Page L | ayout Formulas | Data Review V      | liew      |
|         |                  | Connections      |                | Clear 🕎            | <b>.</b>  |
|         | Get External Det | Properties       | LAN BITT       | Reapply Text to    | Remove :  |
|         | Data * Al        | dit Unks         | A Son Frater y | Advanced Columns D | uplicates |
|         |                  | Connections      | Sort & Filter  | Sector Sector      | Data      |
|         | A1               | <b>~</b> {~      | f RECORD #     |                    |           |
|         |                  |                  |                |                    |           |
|         | A                | 8                | C              | D                  |           |
|         | 1 RECORD #       | BARCODE          |                |                    |           |
|         | 2 b11202828      | 35132001095884   | 35132001095892 | 35132001095900     |           |
|         | 3 b10098343      | 35132002150084   | 35132002150092 |                    |           |
|         | 4 b10096577      | 35132002210037   | 35132002210045 |                    |           |
|         | 5 b10096991      | 35132002218402   | 35132002218410 |                    |           |
|         | 6 b11142935      | 35132500909528   | 35132002512317 |                    |           |
|         | 7 b10083364      | 35132002552602   | 35132002552651 | 35132002569481     |           |
|         | 8 b11870606      | 35132002552701   | 35132002552719 |                    |           |
|         | 9 b11871040      | 35132002552891   | 35132002552990 |                    |           |
|         | 10 b11879841     | 35132002553295   | 35132002553303 | 35132002553311     |           |
|         | 11 b1126780x     | 35132002553386   | 35132002553394 | 35132002553402     |           |
|         | 12 b11271589     | 35132002553451   | 35132002553469 | 35132002553477     |           |
|         | 13 b11273562     | 35132002553501   | 35132002553519 | 35132002553527     |           |

- Remove the row of column headers
- Use the Text to Columns tool to separate multliple barcodes into separate columns
- Sort on Column C (in this example) so that records with only a single barcode sort together
- Remove the bib records (e.g., rows) with only one barcode
- DESCRIBE Text to Columns & Remove Duplicates

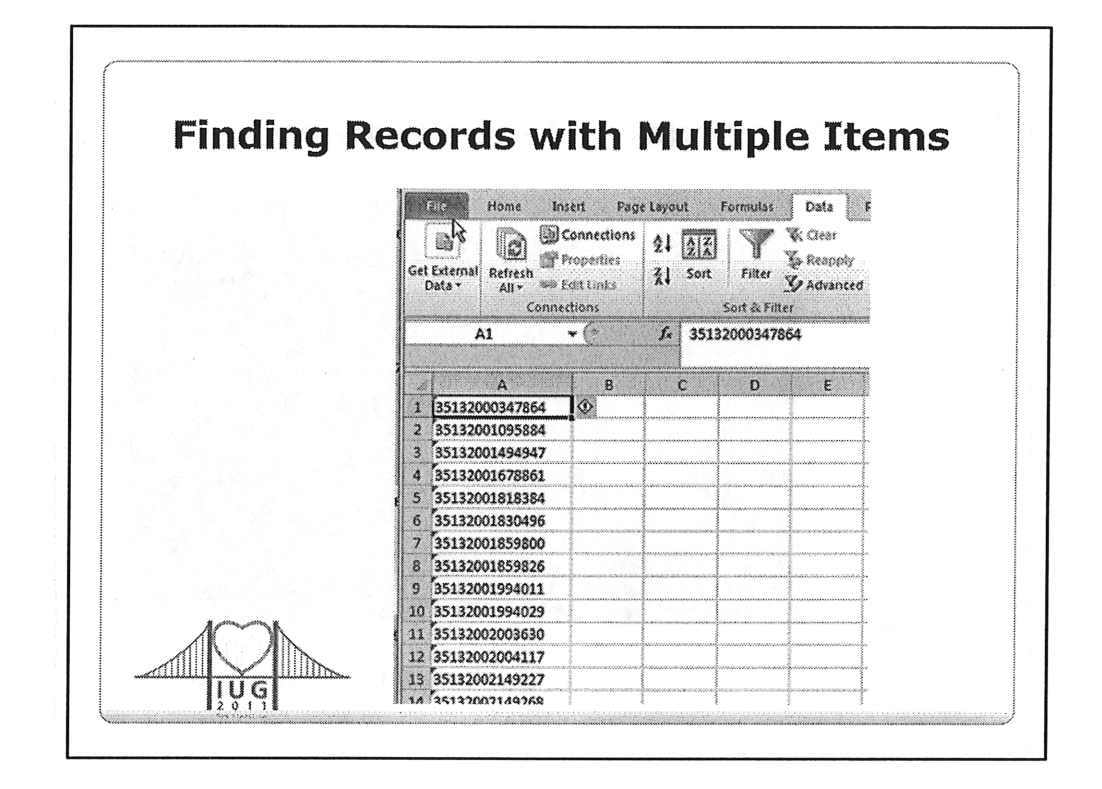

- Finally, remove all columns except the first column of barcodes, providing a list of all bib records with multiple item records.
- Create a review file of item records using the file of barcodes
- Create a file of bib records based on the file of item records dedupe the results

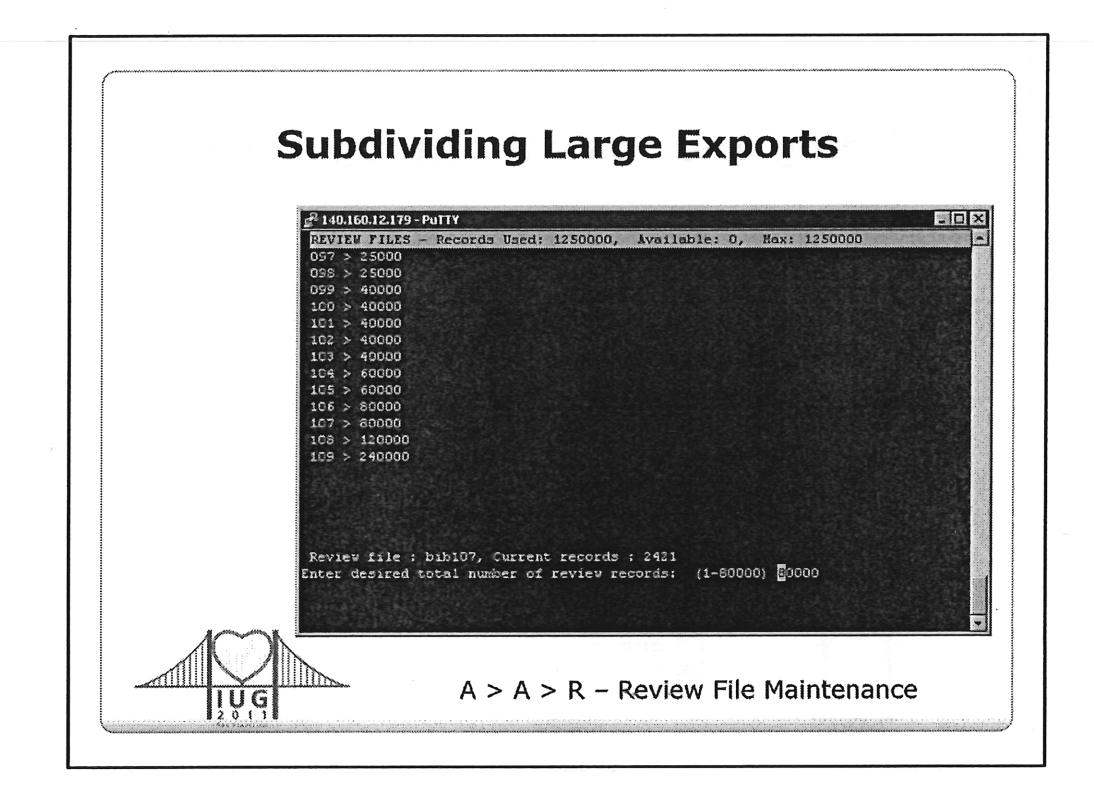

- Problem: sending large sets of records to a vendor for services like an OCLC reclamation project or an authority control project
- Go to Review File Maintenance
  - A > ADDITIONAL system functions
  - A > ALTER system parameters
  - R > REVIEW File Maintenance
- Change the size of a review file to the desired maximum size plus one

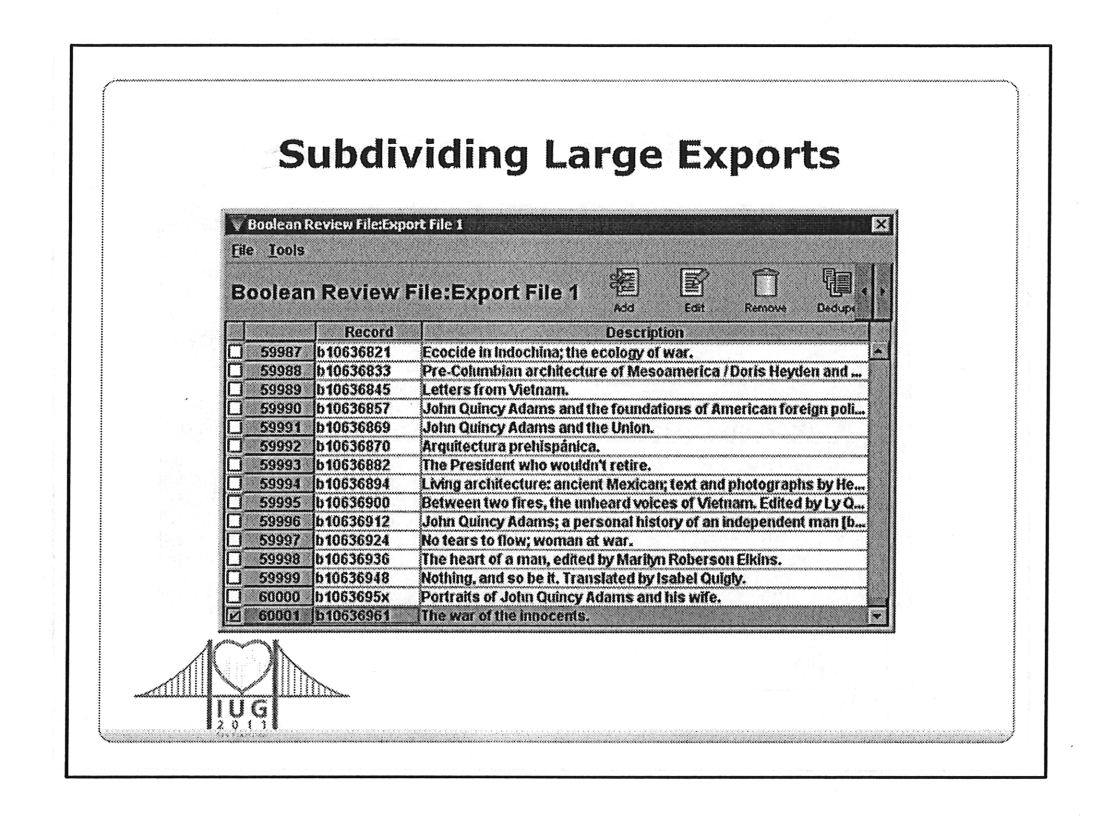

- Restart your Millennium client so it will use the new maximum review file size.
- Run your query
- Copy the record number from the last record in the file
- Save the record number in a text file, if desired
- Remove the last record in the file
- Export the file

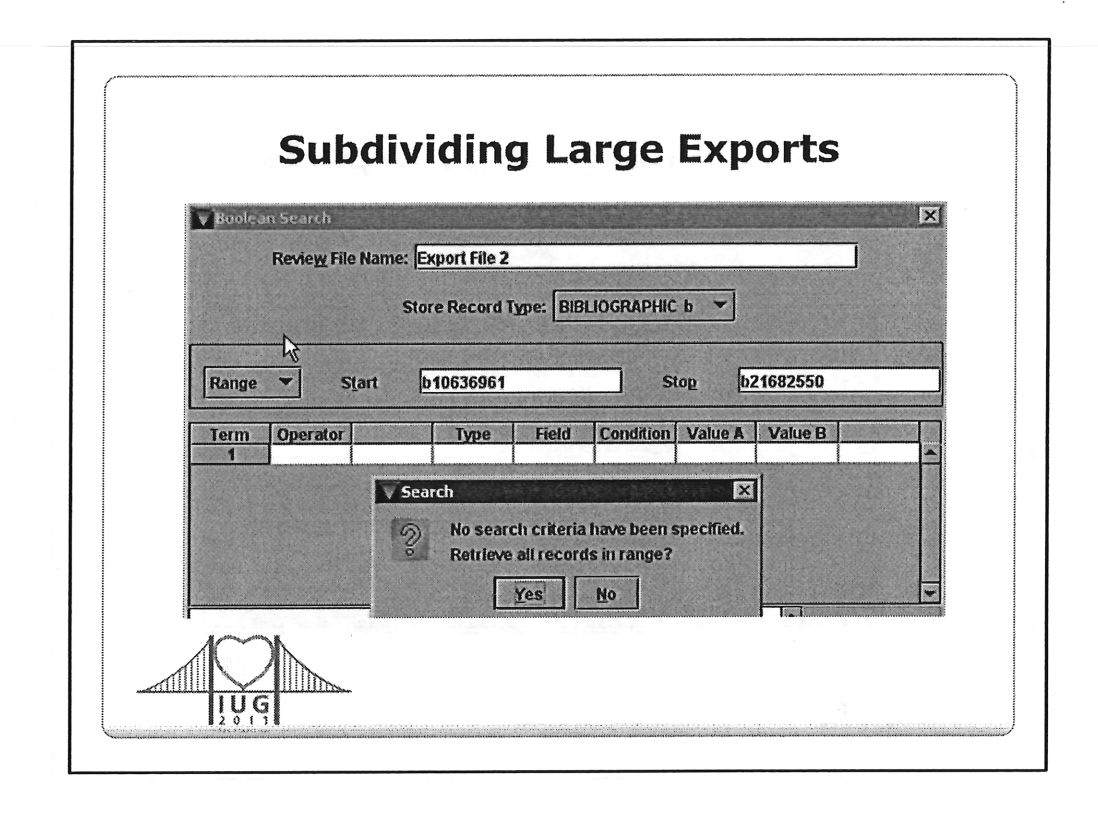

- Use the last record number from the previous review file as the first record of the new review file
- Run your query
- Continue creating and exporting review files until done
- Change the maximum size of your review back to what it was

| The second second second second second second second second second second second second second second second se | BARCODE          | CALL#                | me                                                   |
|----------------------------------------------------------------------------------------------------|------------------|----------------------|------------------------------------------------------|
|                                                                                                    | 35132504772328   | HD7288.U4 G36 2007   | The boardinghouse in nineteenth-century Americ       |
|                                                                                                    | 35132504772302   | Q180.C2 878 2007     | A generation of excellence                           |
| The second second second second second second second second second second second second second second second s  | 35132504772286   | JL/5 .R84 2000       | Hules, rules, rules, rules                           |
| The Art Market Barry Art Market Street                                                                          | 55152504772294   | ML419.3074 M04 2007  | High nat, trumpet, and mythm                         |
|                                                                                                    | 05103604772278   | 0001 CT 407 3007     | wegousing menuies in modern taun America             |
|                                                                                                    | 25122504772344   | 865 2274 3007        | Vision for a Canada strong and icon                  |
|                                                                                                    | 35132504772260   | 0R9199.3.M3456 H86 2 | The humbuse diat                                     |
| 10 - Carlos - All 10                                                                                            | 0 35132504772245 | 0180.6.C2 064 2007   | Strategic science in the public interest             |
| CAU I                                                                                                    | 1 35132504772237 | RA395.C3 M37 2007    | Health care in Saskatchewan                          |
|                                                                                                    | 2 35132504722166 | HQ1190 .F4633 2010   | Feminist theory                                      |
|                                                                                                    | 3 35132504722174 | N6450 .A713 2010     | History of modern art                                |
| 14                                                                                                    | 4 35132504773268 | F1053.2.P38 2006     | Le Quèbec dans le monde, 1960-1980                   |
| 11                                                                                                    | 5 35132504772377 | F1032.093 2006       | Journal de prison d'un Fils de la liberté, 1837-1836 |
| 16                                                                                                    | 6 35132504772443 | HM851.C36 2007       | Le Canada et la société des savoirs                  |
| Create a List 1                                                                                                 | from             | Item                 | s in Hand                                            |

- Ask for questions
- If there people ask how to do something not covered, take the time to discuss how they might accomplish something
- Have everyone in the room contribute if appropriate
- Only go forward with this final section if time allows and there are no other questions to discuss

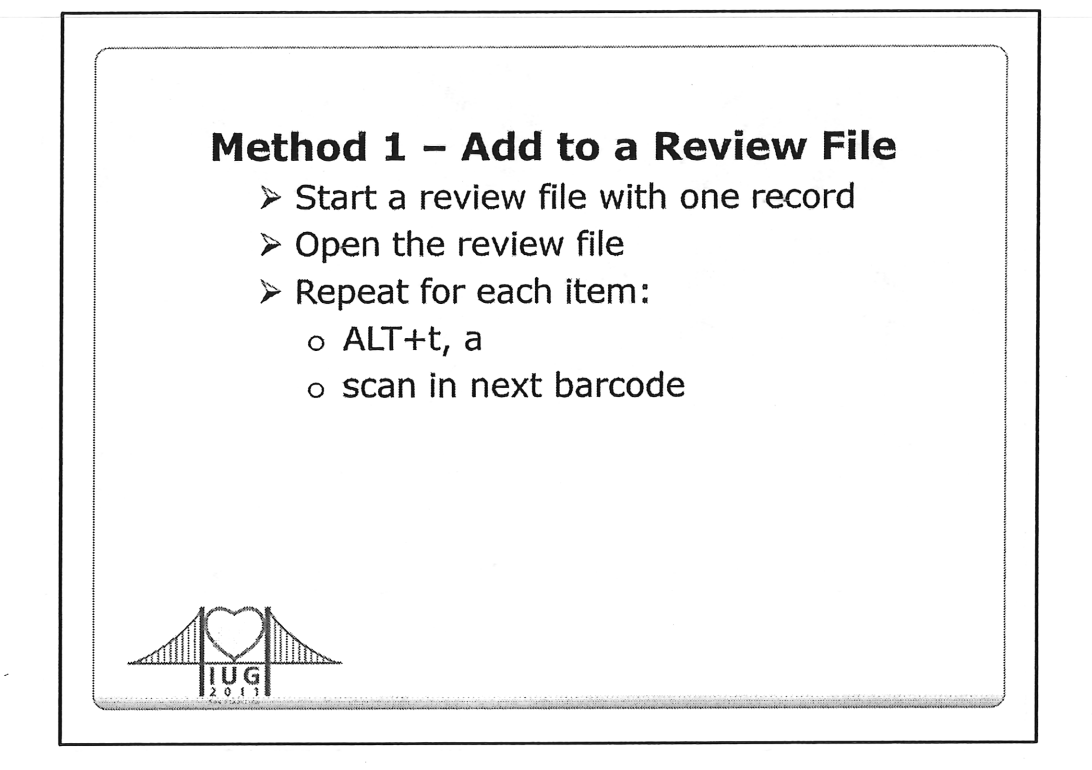

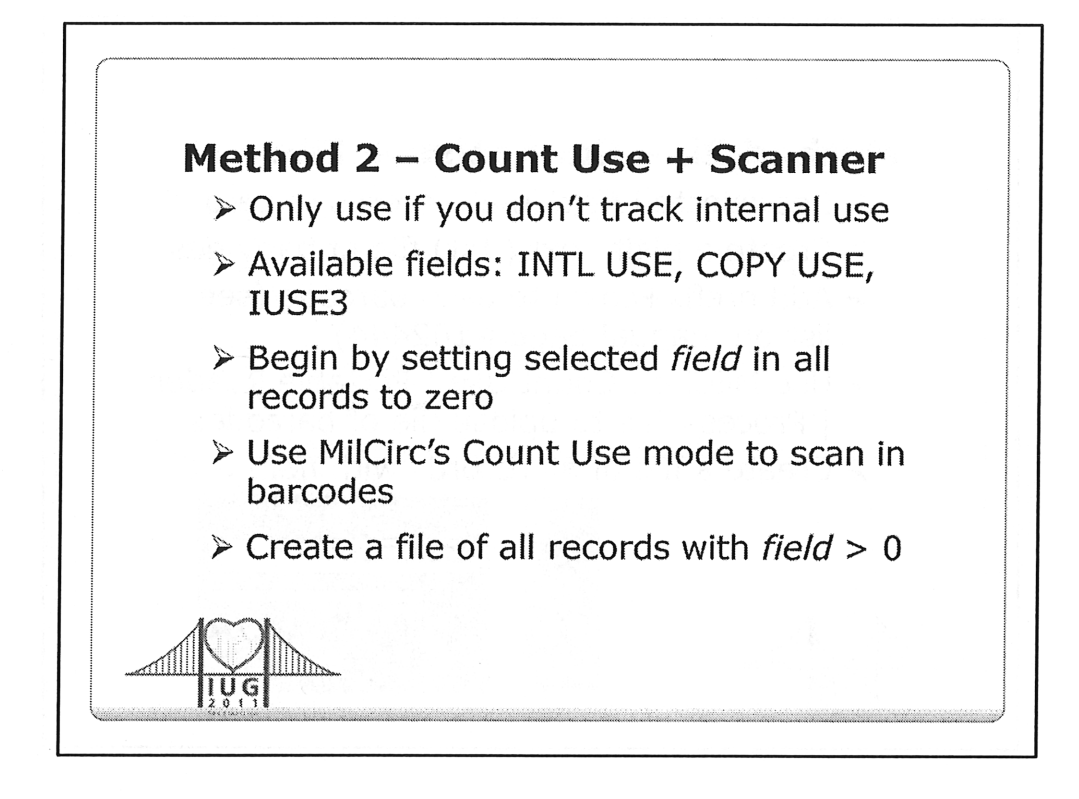

You can change the name displayed in Millennium for each of these fields in: Admin -> Parameters -> General ->Fixed-length Field Names

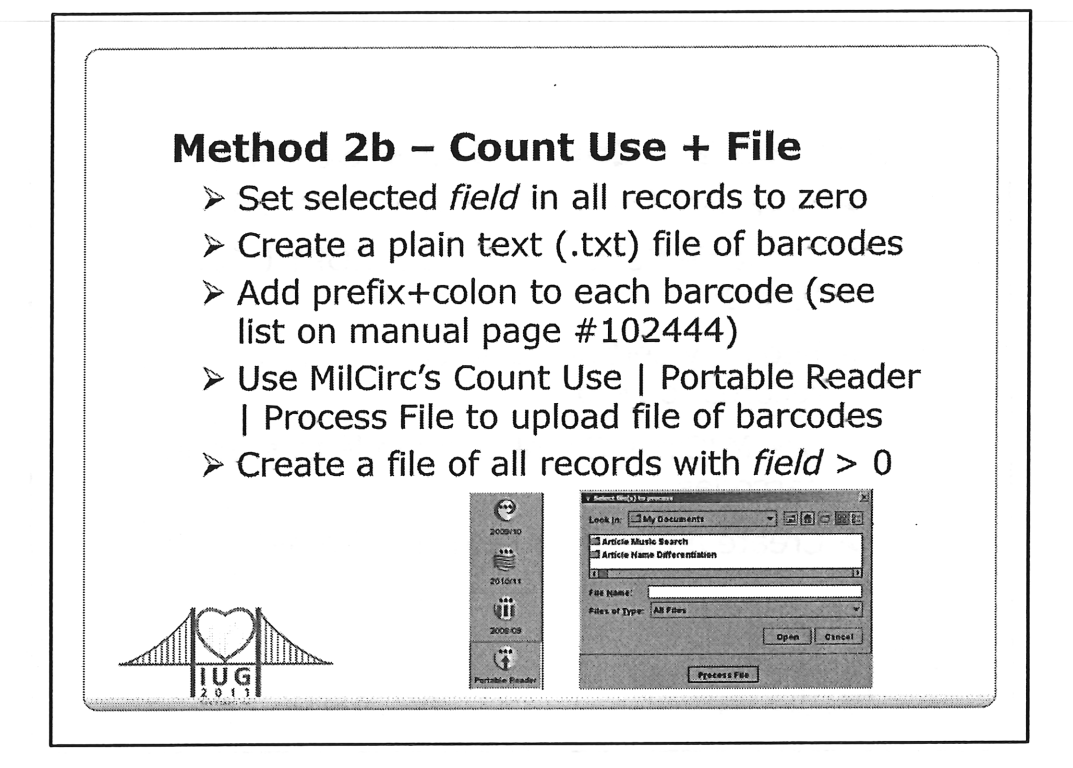

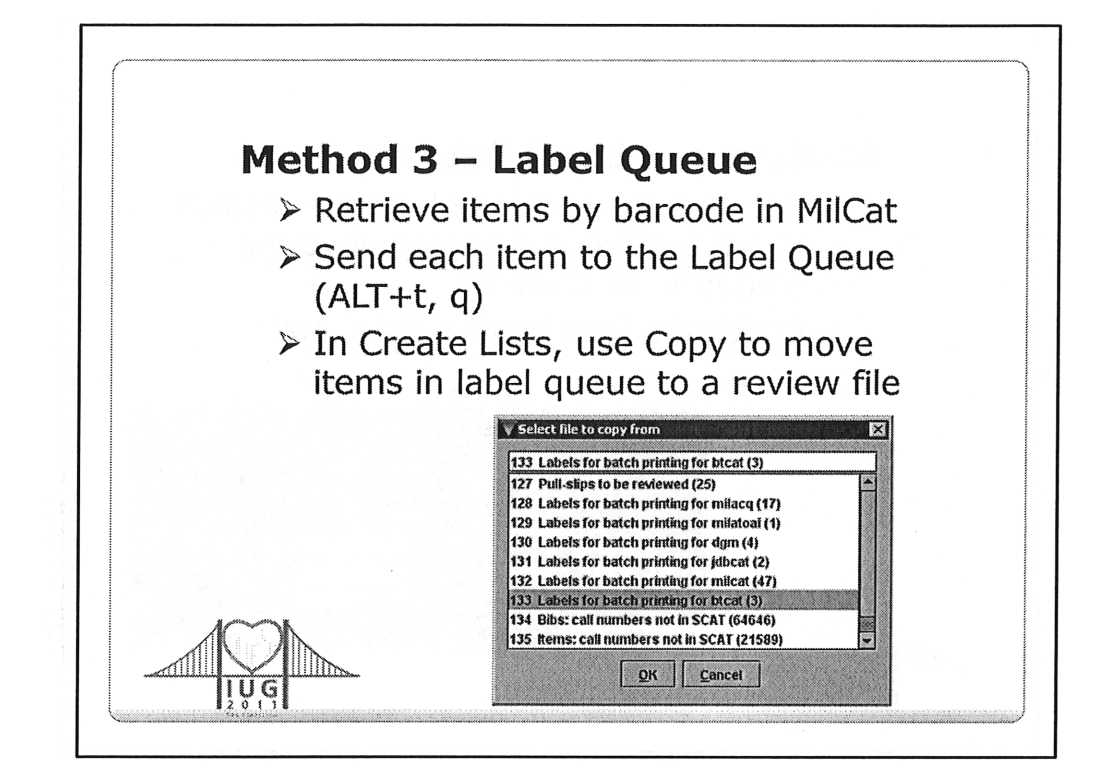

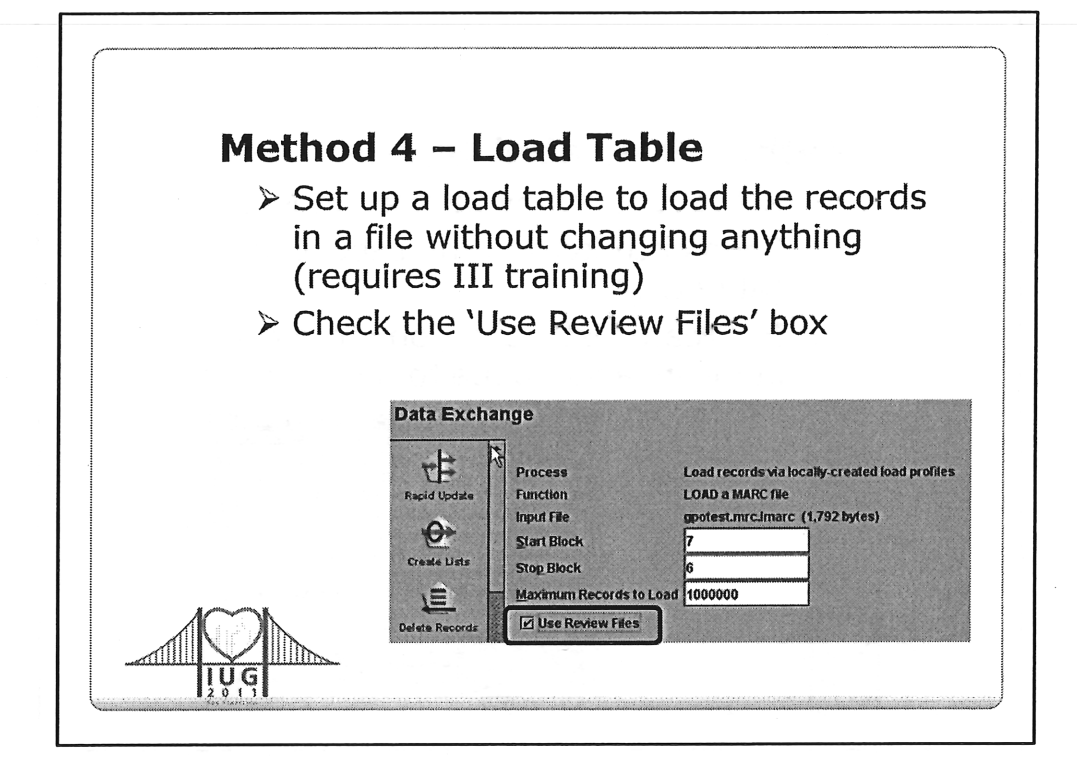

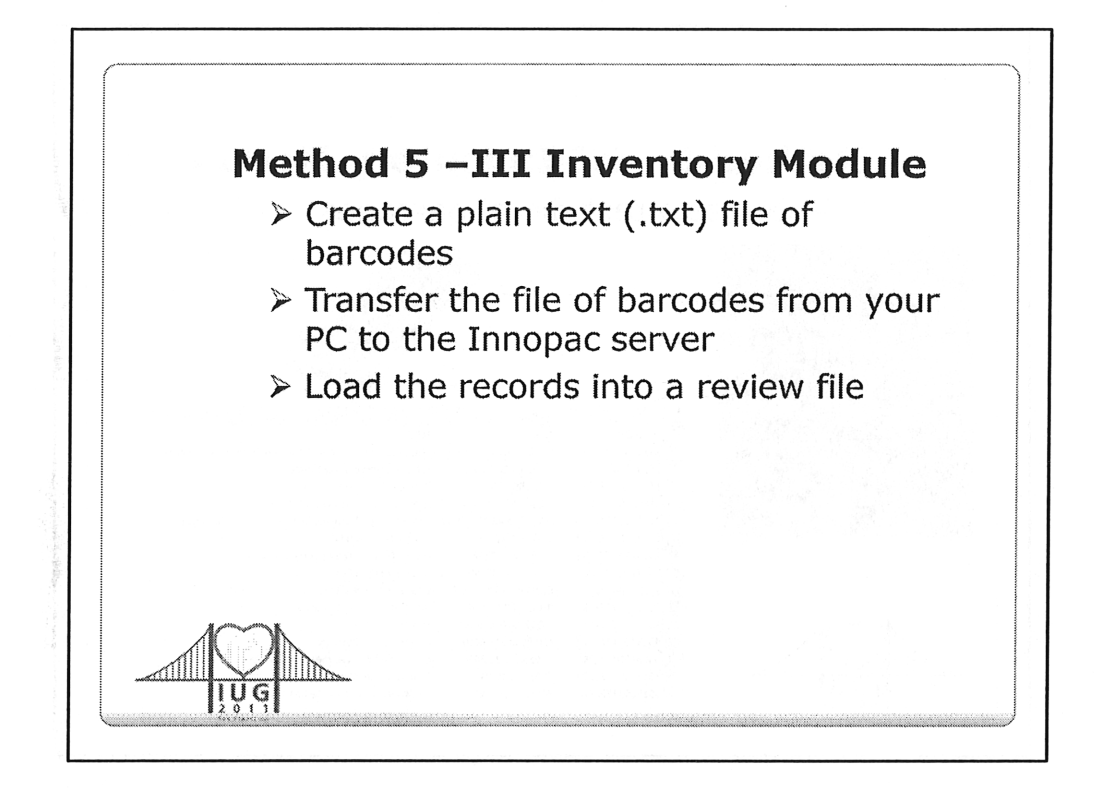

The Offline Circ product can be used instead of the Inventory Module

Three general steps

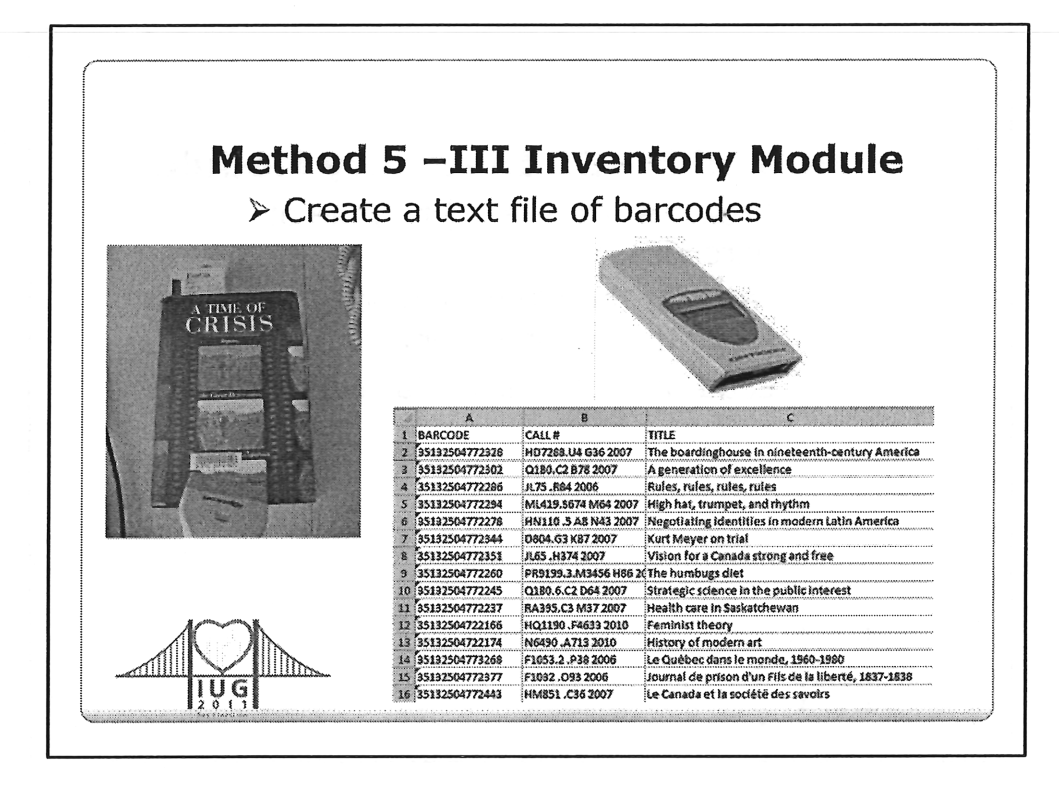

Sources for barcodes:

- •Scan barcodes into plain text file
- Download barcodes from Portable Scanner into a plain text file
- Pull barcodes from Excel or word processor and place in a plain text file

Use Notepad or any other text editor to create a plain text file

| P AUU II. II                                                                  | not added by       | a script            |
|-------------------------------------------------------------------------------|--------------------|---------------------|
| n;35132504772286<br>n;35132504772294                                          | Find and Replace   |                     |
| n:35132504772278<br>n:35132504772344<br>n:35132504772351                      | Find what: ^p      |                     |
| n;35132504772260<br>n;35132504772245<br>n;35132504772237<br>n;35132504772237  | Replace with: Apn: |                     |
| n;35132504722174<br>n;351325047722174<br>n;35132504773268<br>n;35132504772377 | More >>            | Replace Replace All |

Prefix code to use:

- n Inventory Count
- a INTL USE
- b COPY USE
- c IUSE3

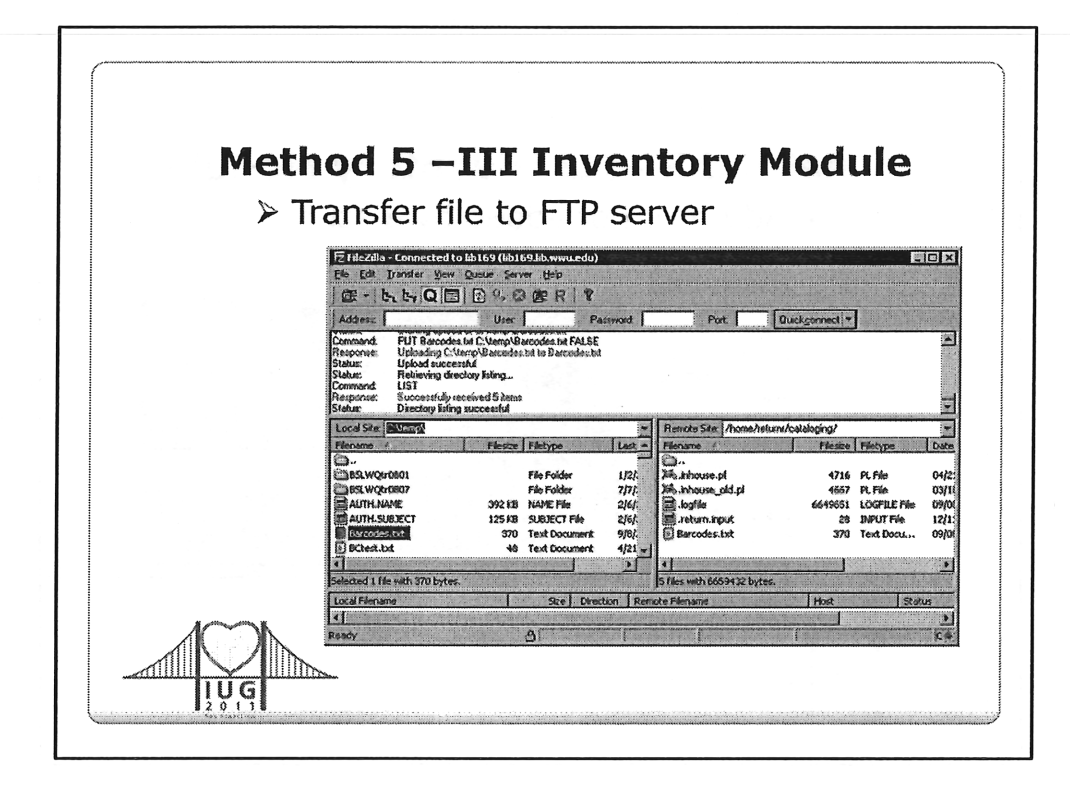

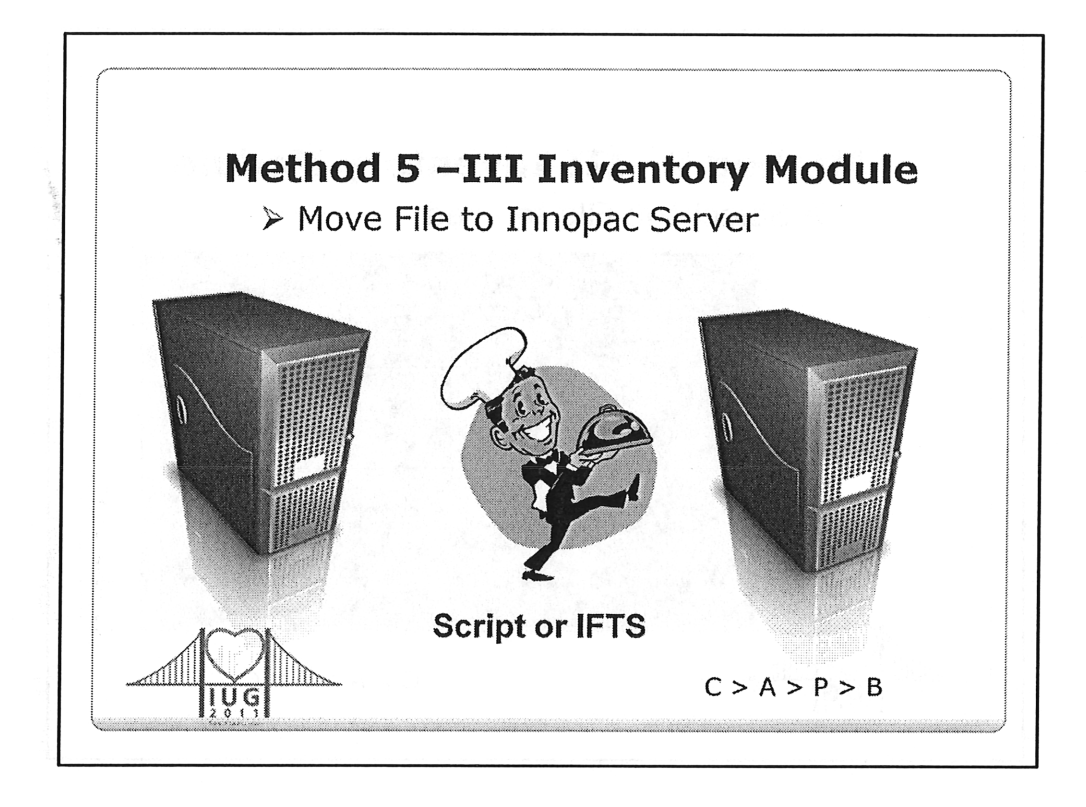

- Our script adds the necessary index letter and colon so that the Innopac system knows that barcodes are being loaded. It then transfers the file from our FTP staging server to the Innopac server.
- Instead of using a script to move the file from an FTP server to the Innopac server, those with the IFTS product can:
  - In the text based interface, go to
    - C > CIRCULATION subsystem
    - A > ADDITIONAL circulation functions
    - P > PROCESS PC transactions
    - B > IFTS Transfer of B321 transactions from PC
  - Enter the address of the server where the file is located
  - Provide the user name and id needed to access the server

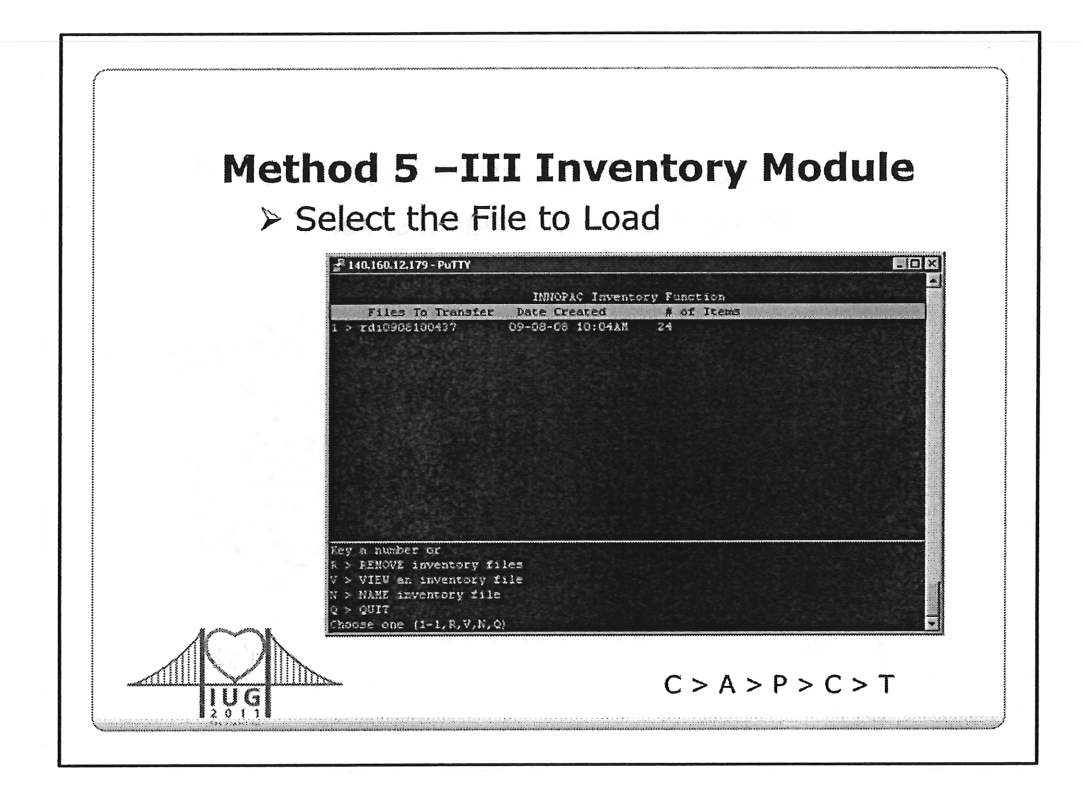

•Note the number of records in the file you transferred to the server

•The Innopac system automatically renames files transferred to the server, so the number of records and the date/time loaded are the only characteristics to make sure you load the correct file

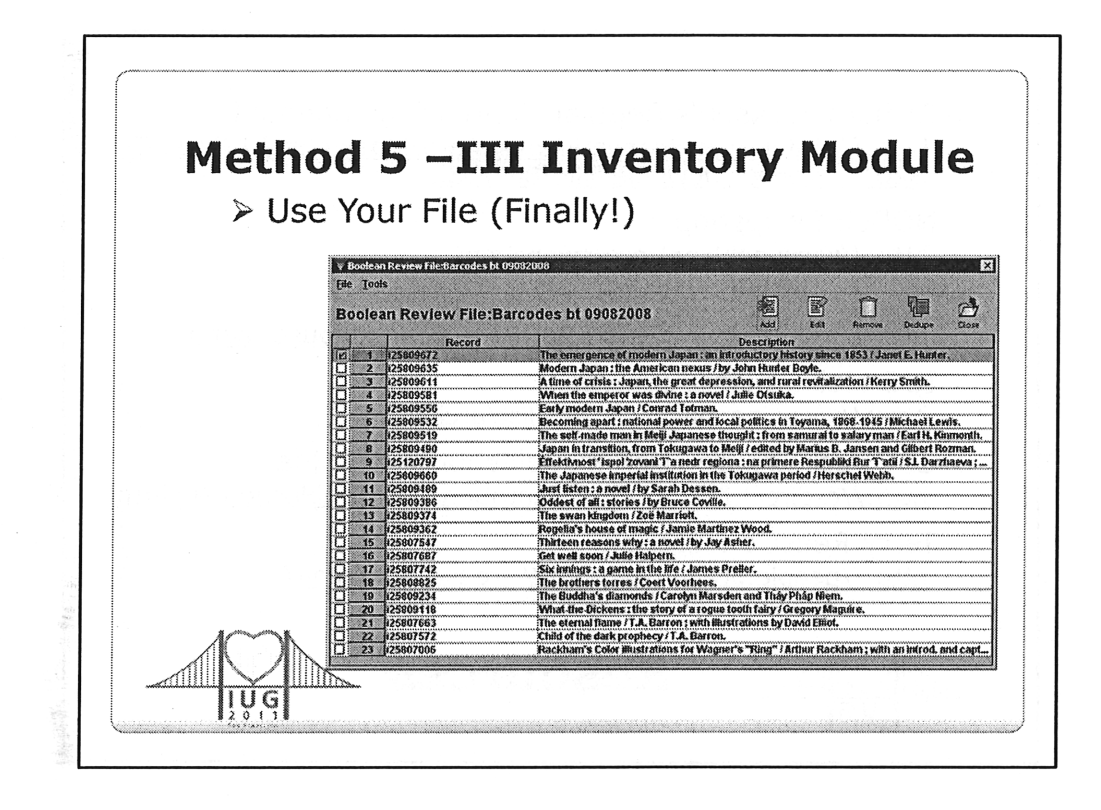

•WARNING: The review file in Millennium will not have the same number you selected when loading the file using the text based interface •Additional notes

•You must have Millennium authorizations

3 Circulation Subsystem

51 Process PC Transactions

•You may have to close and restart Millennium so that Millennium will recognize the presence of your new review file

•Do you need to sort of your review file?

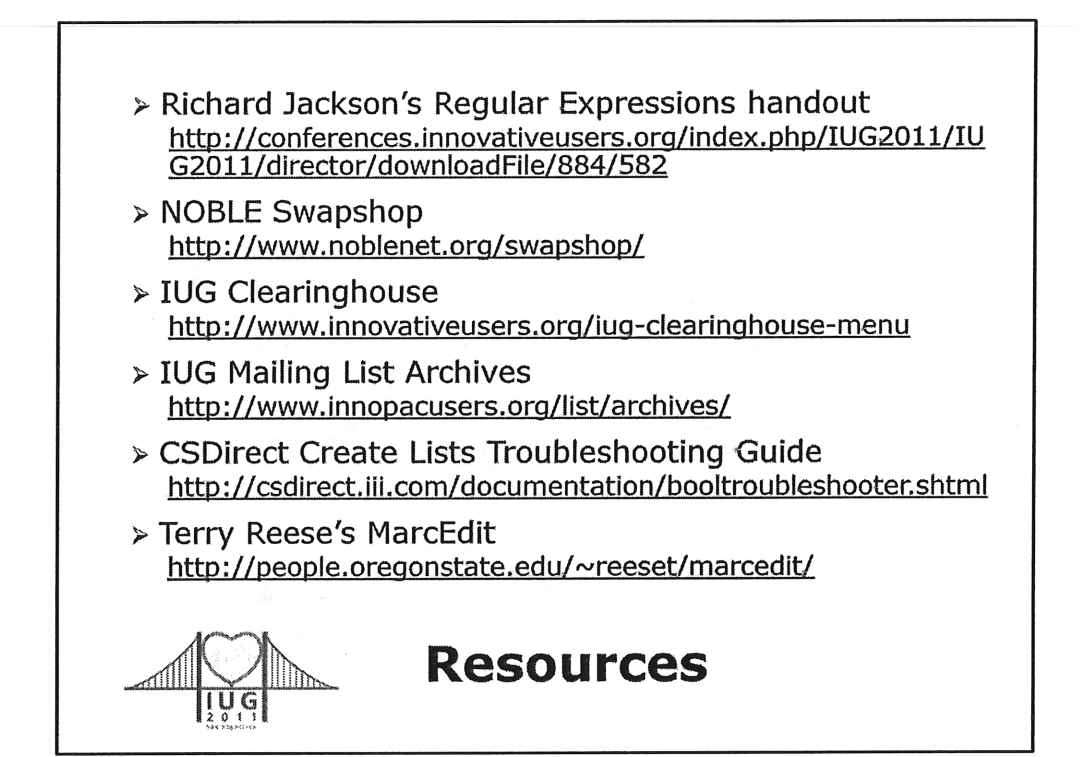

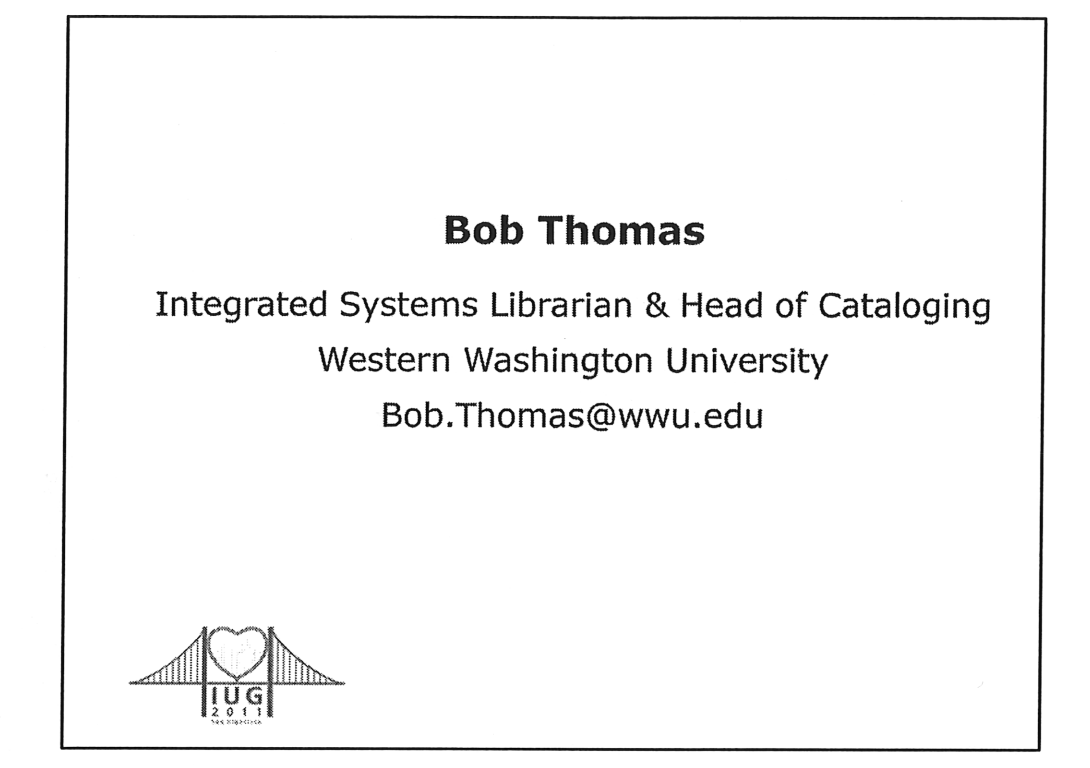